## WeM online system - Member self redeem gift

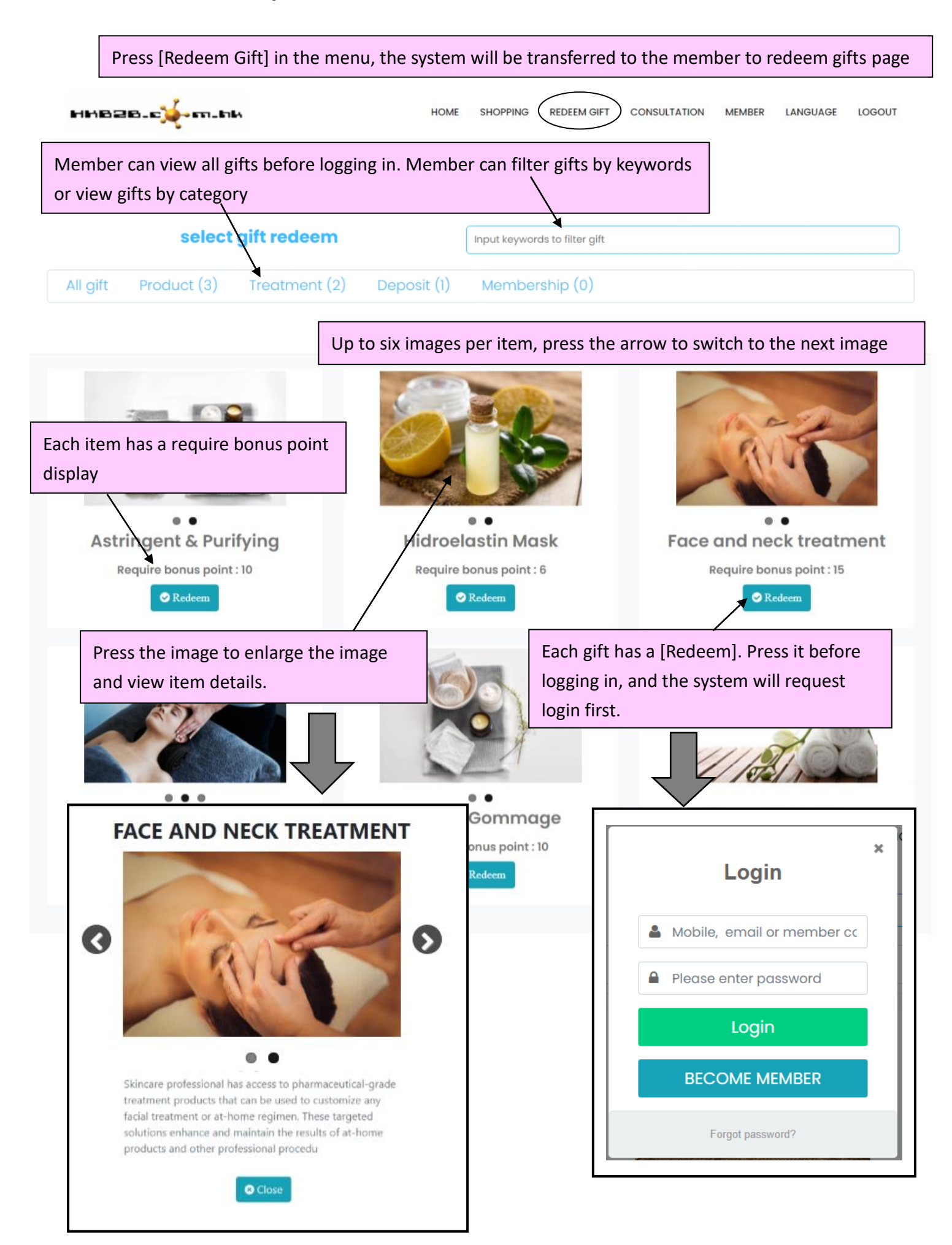

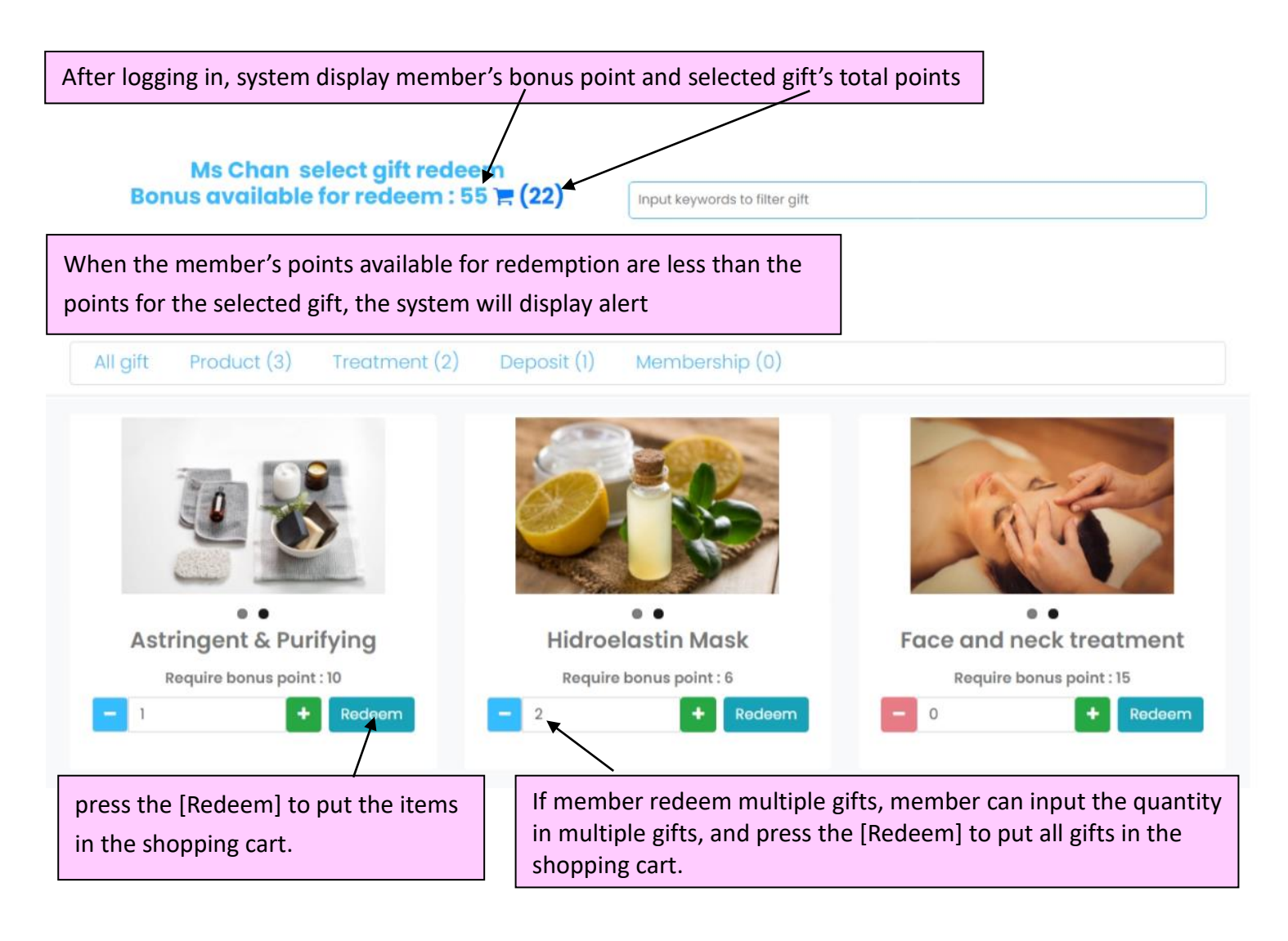

## Ms Chan redemption list

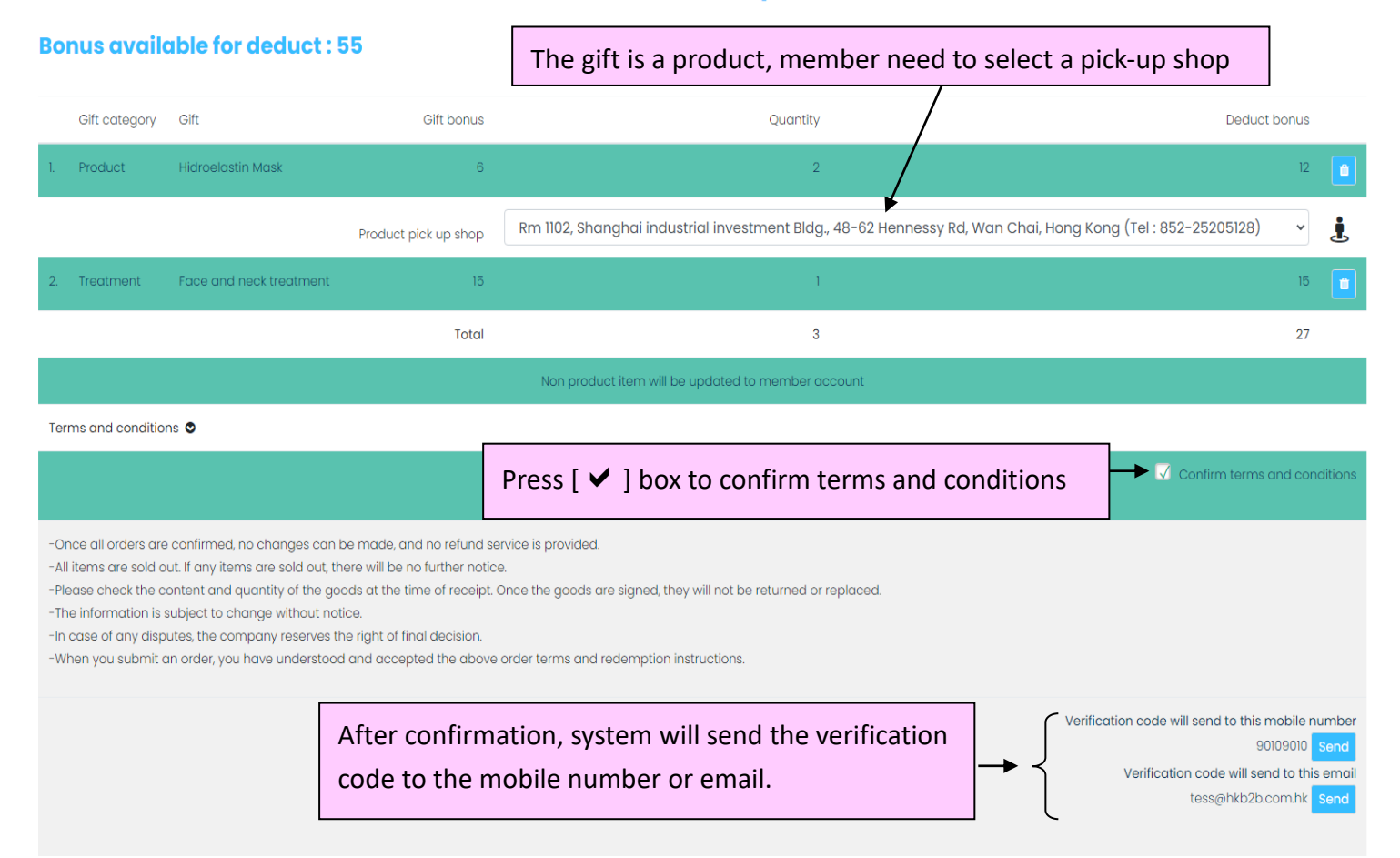

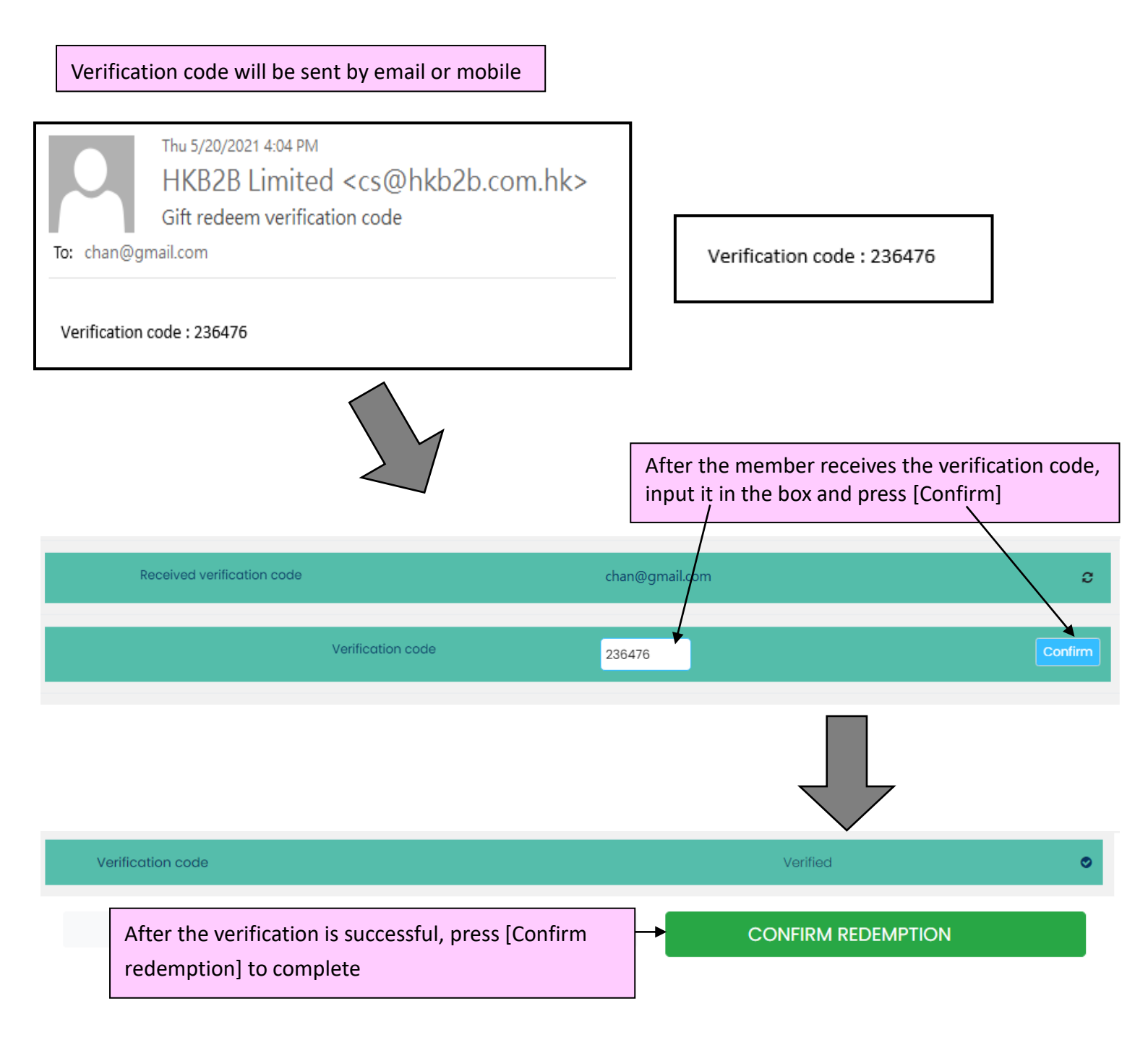

| han@gmail.com<br>RedeemGift_PSI-00344HK.pc<br>100 KB                                 | If v                                                                                                    | Aft<br>cor<br>gif                            | er success:<br>nfirmation<br>t redemptio       | ful, the member will receive the<br>email and the attachment of th<br>on letter<br>/ |
|--------------------------------------------------------------------------------------|----------------------------------------------------------------------------------------------------|----------------------------------------------|------------------------------------------------|--------------------------------------------------------------------------------------|
| s Chan,                                                                              |                                                                                                    |                                              | /                                              |                                                                                      |
| ease find enclosed redempt<br>KB2B Limited                                           | ion letter.                                                                                                    |                                              |                                                |                                                                                      |
| HHB2B-c)                                                                             | Gift reder<br>etter has been send to : ch                                                                                                    | nption<br>an@gmai                            | letter<br>I.com                                |                                                                                      |
| Redemption co                                                                        | onfirmed                                                                                                    |                                              |                                                |                                                                                      |
| redemption details                                                                   |                                                                                                    |                                              |                                                |                                                                                      |
|                                                                                      |                                                                                                    |                                              |                                                |                                                                                      |
| Redeem date                                                                          | 20-May-2021                                                                                                    |                                              |                                                |                                                                                      |
| Redeem code                                                                          | PSI-00344HK                                                                                                    |                                              |                                                |                                                                                      |
| Member name                                                                          | Ms Chan                                                                                                    |                                              |                                                |                                                                                      |
|                                                                                      | 9010****                                                                                                    |                                              |                                                |                                                                                      |
| Member telephone                                                                     |                                                                                                    |                                              |                                                |                                                                                      |
| Member telephone<br>Member email                                                     | chan@gmail.com                                                                                                    |                                              |                                                |                                                                                      |
| Member telephone<br>Member email<br>Redeem gift                                      | chan@gmail.com<br>Item                                                                                                    | Quantity                                     | Redeem bonus                                   | Remark                                                                               |
| Member telephone<br>Member email<br>Redeem gift                                      | chan@gmail.com<br>Item<br>• Hidroelastin Mask(Backorder)                                                                                                    | Quantity<br>2 pcs                            | Redeem bonus                                   | Remark                                                                               |
| Member telephone<br>Member email<br>Redeem gift                                      | chan@gmail.com<br>Item<br>• Hidroelastin Mask(Backorder)<br>Pick up shop : Rm 1102, Shanghai industrial                                                                                           | Quantity<br>2 pcs<br>1 investment Bldg,      | Redeem bonus<br>12<br>, 48-62 Hennessy R       | Remark<br>td, Wan Chai, Hong Kong (Tel : 852-25205128)                               |
| Member telephone<br>Member email<br>Redeem gift                                      | chan@gmail.com<br>Item<br>• Hidroelastin Mask(Backorder)<br>Pick up shop : Rm 1102, Shanghai industrial<br>• Face and neck treatment                                                              | Quantity<br>2 pcs<br>I investment Bldg,<br>1 | Redeem bonus<br>12<br>, 48-62 Hennessy R<br>15 | Remark<br>Id, Wan Chai, Hong Kong (Tel : 852-25205128)<br>Expiry date20-Jun-2021     |
| Member telephone<br>Member email<br>Redeem gift<br>Redeem bonus                      | chan@gmail.com<br>Item<br>• Hidroelastin Mask(Backorder)<br>Pick up shop : Rm 1102, Shanghai industrial<br>• Face and neck treatment<br>27                                                        | Quantity<br>2 pcs<br>I investment Bldg,<br>1 | Redeem bonus<br>12<br>, 48-62 Hennessy R<br>15 | Remark<br>Id, Wan Chai, Hong Kong (Tel : 852-25205128)<br>Expiry date20-Jun-2021     |
| Member telephone<br>Member email<br>Redeem gift<br>Redeem bonus<br>Start redeem date | chan@gmail.com<br>Item<br>• Hidroelastin Mask(Backorder)<br>Pick up shop : Rm 1102, Shanghai industrial<br>• Face and neck treatment<br>27<br>20-Jun-2021                                         | Quantity<br>2 pcs<br>I investment Bldg,<br>1 | Redeem bonus<br>12<br>, 48-62 Hennessy R<br>15 | Remark<br>td, Wan Chai, Hong Kong (Tel : 852-25205128)<br>Expiry date20-Jun-2021     |
| Member telephone<br>Member email<br>Redeem gift<br>Redeem bonus<br>Start redeem date | chan@gmail.com    Item   • Hidroelastin Mask(Backorder)   Pick up shop : Rm 1102, Shanghai industrial   • Face and neck treatment   27   20-Jun-2021   Non product item will be updated to membra | Quantity<br>2 pcs<br>I investment Bldg,<br>1 | Redeem bonus<br>12<br>, 48-62 Hennessy R<br>15 | Remark<br>Id, Wan Chai, Hong Kong (Tel : 852-25205128)<br>Expiry date20-Jun-2021     |